### Post-Training Recap: Log a Phone Call

#### Talisma: How to Log a Phone Call eLearning

- Explained Talisma functionality, including:
  - o How to use Control-E to create a new interaction in Talisma
  - Why a Hyphen is used in the Subject field in a new interaction
  - $\circ$   $\;$  How and when to use the Resolve button to resolve an interaction
  - How to refresh the Talisma workspace screen
    - Press F5 on the keyboard
    - Click the Refresh button

These functions are also covered in the "How to Log an Interview" eLearning

- Introduced and simulated three different scenarios where a call interaction might need to be created; When the representative called a prospective student and:
  - A message was left for the prospective student (Phone Call-Recruiting: Left Message) – Resolve
  - There was no answer on the prospective student's phone (Phone Call-Recruiting: No Answer) – Resolve
  - Contact was made with the prospective student, but they were not interested in the school (Phone Call-Recruiting: Contacted) – Resolve
    - In this scenario, also showed how to update lead properties (specifically updating Lead State and Not Interested Reason Codes) when the prospective student is not interested
      - \* Other Lead State options are available for Contacted ("Not Interested" is only one example)
  - Also showed functionality for how to:
    - Use the User Message field to enter messages/comments about the interaction being created
    - Use the Log and Close button to save a new interaction
    - Populate the Interaction Classification and Interaction Result fields

# CAREER SCHOOLS A D M I S S I O N S

| Торіс                               | Talking Points                                                                                                    | Follow Up Activities                                                                                                    |
|-------------------------------------|----------------------------------------------------------------------------------------------------|----------------------------------------------------------------------------------------------------|
| Types of Phone Call<br>Interactions | <ul> <li>Discuss each of the following types of phone call interactions and provide an example of each:         <ul> <li>Left Message</li> <li>No Answer</li> <li>Contacted (Not Interested )</li> </ul> </li> </ul>                                                                                      | <ul> <li>Reference "Log a Phone Call in Talisma"</li> <li>Screencasts to review the simulations<br/>provided in the eLearning         <ul> <li>Phone Call-Recruiting: Left Message</li> <li>Phone Call-Recruiting: No Answer</li> <li>Phone Call-Recruiting: Contacted (Not<br/>Interested)</li> </ul> </li> </ul>               |
|                                     | <b>Note:</b> Other Lead State options<br>are available for Contacted. "Not<br>Interested" is only one example.                                                                                                    | <ul> <li>Reference "Log a Phone Call in Talisma" Job<br/>Aids to reinforce the steps taken in the<br/>simulations provided in the eLearning         <ul> <li>Phone Call-Recruiting: Left Message</li> <li>Phone Call-Recruiting: No Answer</li> <li>Phone Call-Recruiting: Contacted (Not<br/>Interested)</li> </ul> </li> </ul> |
| Talisma Functionality               | Define each of the six functions                                                                                                    | • Refer to the <b>Talisma Manual</b> for a list of                                                                                                    |
| Used to Create<br>Phone Call        | below.                                                                                                    | buttons and shortcuts available in Talisma.                                                                                                    |
| Interactions                        | <ul> <li>How do you use the following<br/>functionality in Talisma?</li> <li>Control-E (Create New<br/>Interaction)</li> <li>Hyphen in Subject field</li> <li>Resolving/not resolving<br/>interactions</li> <li>F5 or Refresh button</li> <li>Log and Close button</li> <li>User Message field</li> </ul> | <ul> <li>During a team meeting, have the reps take<br/>turns explaining what they know about each<br/>functionality that was mentioned in the<br/>eLearning (see list to the left). Each<br/>representative can explain one function (have<br/>the reps get into groups if the campus is<br/>large).</li> </ul>                  |
| Interaction                         | What is an Interaction                                                                                                    | During a team meeting, have the                                                                                                    |
| Interaction Result                  | Classification?<br>The type of interaction                                                                                                    | representatives come up with real life<br>examples of No Answer, Contacted, and Left<br>Message.                                                                                                    |
|                                     | • What is an Interaction Result?                                                                                                    | Complete the Interaction Classification and Interaction Result Activity below                                                                                                    |
|                                     | The outcome of the interaction                                                                                                    | incluction result Activity below.                                                                                                    |

#### **Activity: Phone Call Interactions**

- 1. Read through each scenario below and determine what the Interaction Classification and Interaction Result should be:
  - A. You called Bob, but his voicemail was full:

Interaction Classification: \_\_\_\_\_

Interaction Result: \_\_\_\_\_

B. You called Tim but he said he decided to go to his community college instead of your school:

Interaction Classification: \_\_\_\_\_

Interaction Result: \_\_\_\_\_

Bonus - Which Lead Properties would you update?

C. You called Tracy, and left her a voicemail message:

Interaction Classification: \_\_\_\_\_

Interaction Result: \_\_\_\_\_

- 2. You called Fred and left him a message on his voicemail. Now it's time to log this in Talisma. Determine which of the two answers is correct for each step. Circle the correct answer.
  - A. Create a new interaction by pressing ( Control-E, F5 ) on the keyboard
  - B. Enter ( , Phone Call ) into the Subject field
  - C. Type "Left message for Fred" in the ( User Message, Contact Message ) field.
  - D. You ( would, would not ) click the Resolve button to resolve the interaction
  - E. Click ( Classify, Log and Close ) to be prompted for the Interaction Classification
  - F. Select (*Phone Call-Recruiting, Follow-Up Phone Call*) from the Interaction Classification drop down, then click OK
  - G. Select (No Answer, Left Message) from the Interaction Result drop down, then click OK

# Activity: Phone Call Interactions (Answer Key)

1. Read through each scenario below and determine what the Interaction Classification and Interaction Result should be:

CAREER SCHOOLS

A. You called Bob, but his voicemail was full:

Interaction Classification: (Phone Call-Recruiting)

Interaction Result: (No Answer)

B. You called Tim but he said he decided to go to his community college instead of your school:

Interaction Classification: (Phone Call-Recruiting)

Interaction Result: (Contacted)

*Bonus* - Which Lead Properties would you update? <mark>(Lead State="Not Interested", Not Interested Reason Codes="Other Career Interests")</mark>

C. You called Tracy, and left her a voicemail message:

Interaction Classification: (Phone Call-Recruiting)

Interaction Result: (Left Message)

- 2. You called Fred and left him a message on his voicemail. Now it's time to log this in Talisma. Determine which of the two answers is correct for each step. Circle the correct answer.
  - A. Create a new interaction by pressing ( <u>Control-E</u>, Insert > New ) on the keyboard
  - B. Enter ( <u>-</u>, *Phone Call* ) into the Subject field
  - C. Type "Left message for Fred" in the (<u>User Message</u>, Phone Message ) field.
  - D. You ( would, would not ) click the Resolve button to resolve the interaction
  - E. Click ( Classify, Log and Close ) to be prompted for the Interaction Classification
  - F. Select (<u>Phone Call-Recruiting</u>, Follow-Up Phone Call ) from the Interaction Classification drop down, then click OK
  - G. Select (No Answer, <u>Left Message</u>) from the Interaction Result drop down, then click OK